## **CLEVERTOUCH**<sup>®</sup>

by Boxlight®

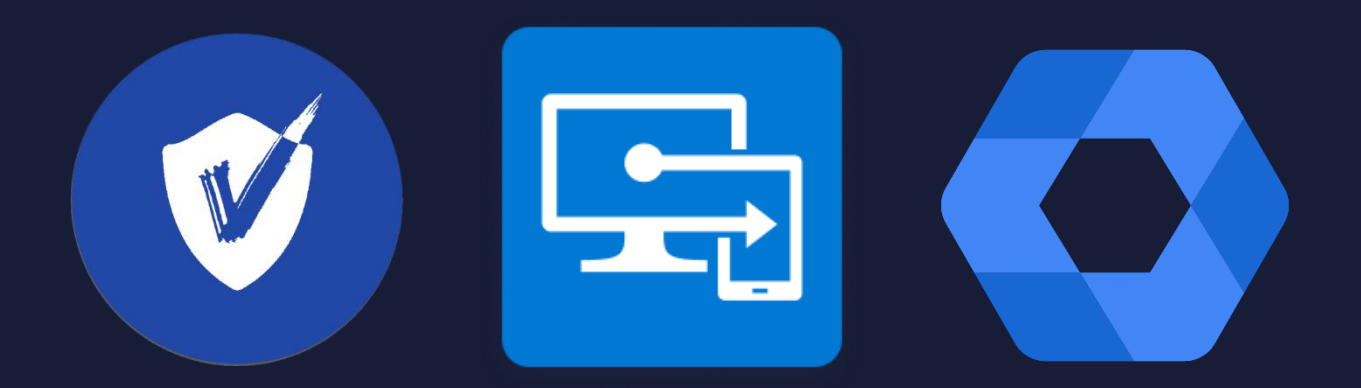

# Enrolling your UX Pro Edge into MDM

## Contents

| Clevertouch MDM                                                     | . 3 |
|---------------------------------------------------------------------|-----|
| Enrolling your UX Pro Edge to Clevertouch MDM via Android For Work  | . 3 |
| Microsoft Intune                                                    | 10  |
| Application Setup                                                   | 10  |
| Enrolling your UX Pro Edge to Intune via Android For Work           | 16  |
| Google Workspace                                                    | 26  |
| Enrolling your UX Pro Edge to Google Workspace via Android For Work | 26  |

## **Clevertouch MDM**

Enrolling your UX Pro Edge to Clevertouch MDM via Android For Work

1. Select "Start".

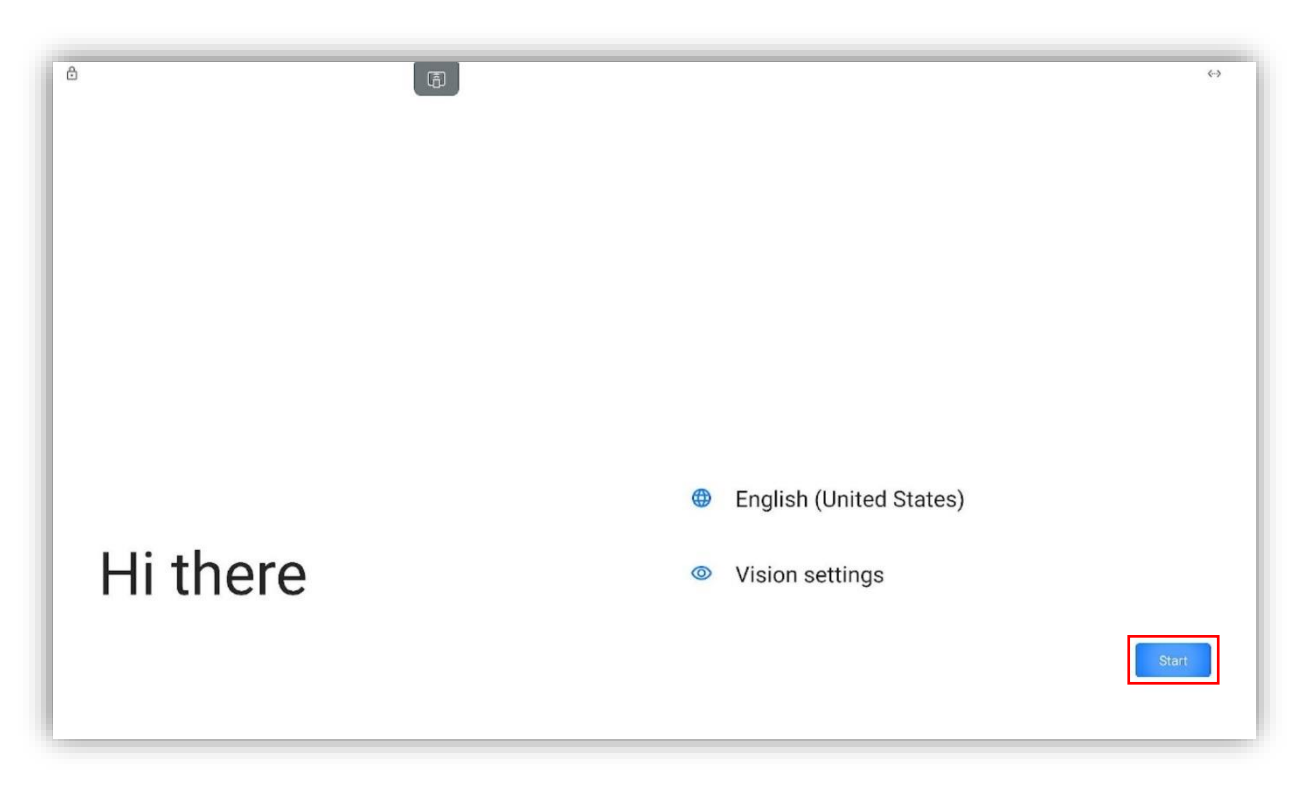

2. Enter "afw#viso" and select "Next".

| ۵ |                                                                   | <↔ |
|---|-------------------------------------------------------------------|----|
|   |                                                                   |    |
|   | Google<br>Sign in<br>with your Google Account.                    |    |
|   | Learn more about using your account<br>Email or phone<br>afw#viso |    |
|   | Forgot email?<br>Create account                                   |    |
|   | Skip                                                              |    |
| • |                                                                   |    |

3. Select "Next".

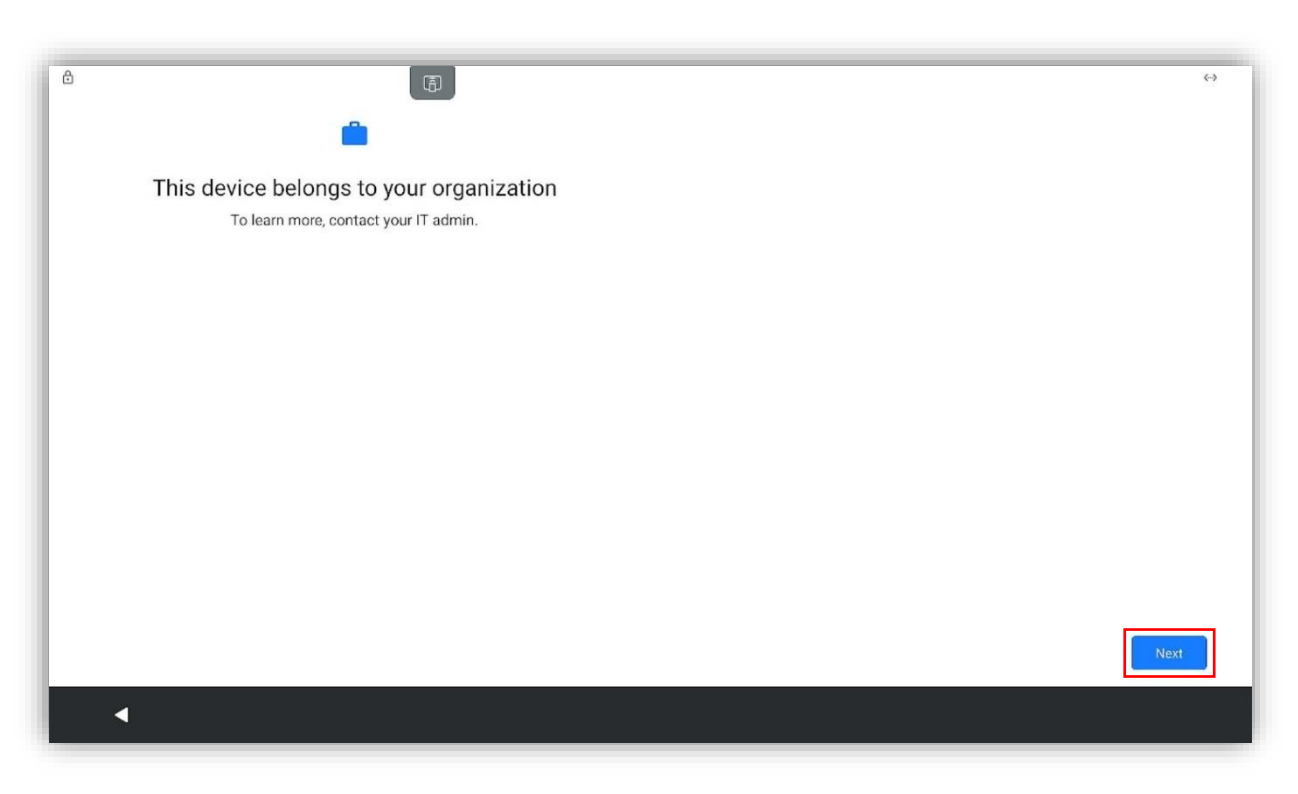

4. Select "Accept & continue".

| Let's set up your work device<br>View terms |  |
|---------------------------------------------|--|
| Accept & continue                           |  |

5. Select "Next".

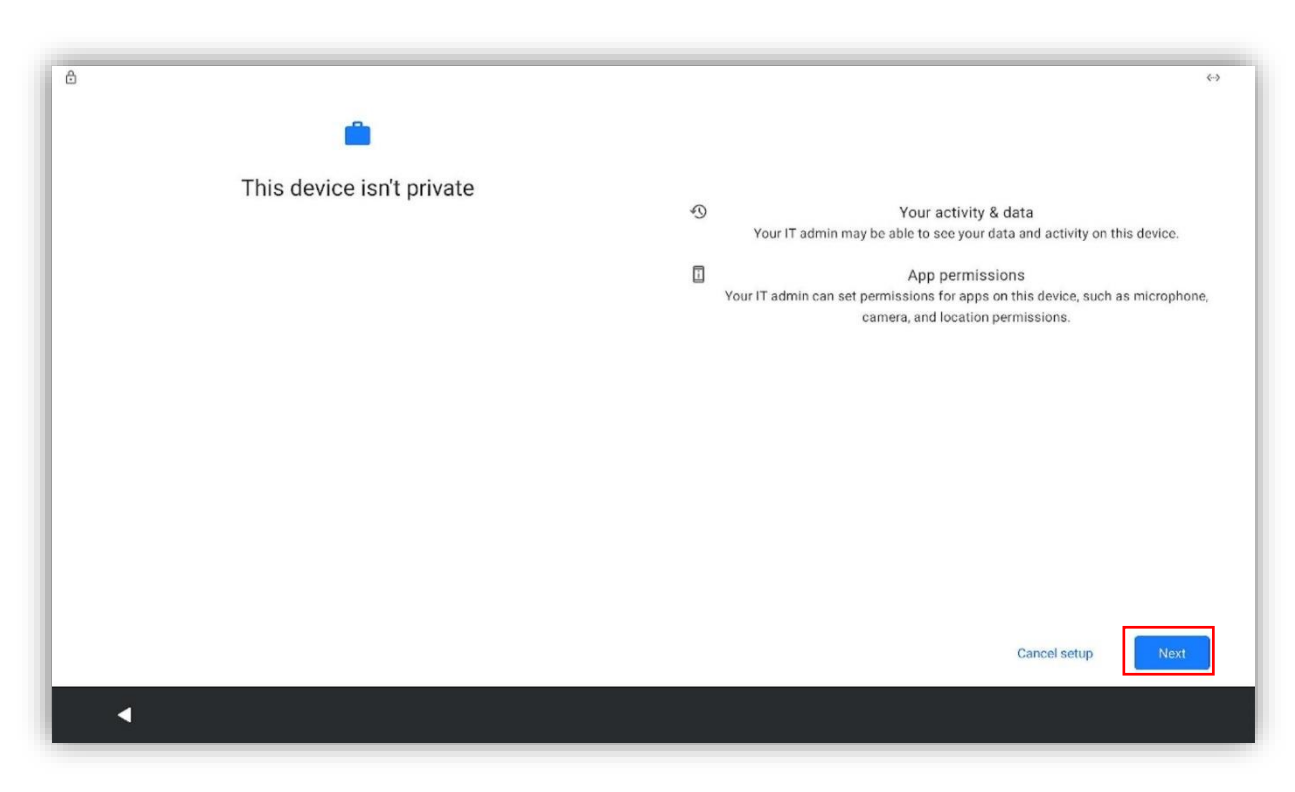

6. Select "Accept".

| G                                                                                                    |                                                                                                    |
|----------------------------------------------------------------------------------------------------|----------------------------------------------------------------------------------------------------|
| Google services                                                                                                    | <ul> <li>Allow scanning          Allow apps and services to scan for Wi-Fi networks and nearby devices at any time, even when Wi-Fi or Bluetooth is off.     </li> </ul>                                                                                                    |
| Tap to learn more about each service, such as how to turn it on or off later.<br>Data will be used according to Google's <b>Privacy Policy</b> . | Device maintenance                                                                                                    |
|                                                                                                    | Send usage and diagnostic data ✓ Help improve your Android device experience by automatically sending diagnostic, device, and app usage data to Google. This will help battery life, system and app stability, and other improvements. Some aggregate data will also help Google apps and partners, such as Android developers. If your additional Web & App Activity setting is turned on, this data may be saved to your Google Account. |
|                                                                                                    | Install updates & apps ~ By continuing, you agree that this device may also automatically download and install updates and apps from Google, your carrier, and your device's manufacturer, possibly using cellular data. Data rates may apply. Some of these apps may offer in app purchases.                                                                                                    |
|                                                                                                    | Tap "Accept" to confirm your selection of these Google services settings.                                                                                                    |
| · · · · · · · · · · · · · · · · · · ·                                                                                                    | Accept                                                                                                    |

7. Select your preferred system navigation (Traditional is recommended), then select "Next".

|              | System navigation                                                                                                    |
|--------------|----------------------------------------------------------------------------------------------------|
|              | Traditional navigation     Go back, Home and switch apps with buttons at the left/right floating     toolbar of your screen.                                                                 |
|              | O Gesture navigation To go Home, swipe up from the bottom of the screen. To switch apps, swipe up from the bottom, hold, then release. To go back, swipe from either the left or right edge. |
|              | C S-button navigation<br>Go back, Home, and switch apps with buttons at the bottom of your<br>screen.                                                                                        |
| <del>~</del> | Next                                                                                                    |

8. Select "Lux for Education" as your home app.

|                   |   |           |        |  | $\leftrightarrow \heartsuit$ |
|-------------------|---|-----------|--------|--|------------------------------|
|                   |   |           |        |  |                              |
| Select a Home app |   |           |        |  |                              |
| Lux for Education |   |           |        |  |                              |
|                   | 5 | Just once | Always |  |                              |

9. Enter your Clevertouch MDM account name, MDM server address and the name of your device and select "Next"

| 2:28 💼 💇 🔳 🖨 🔸     | <⇒          |
|--------------------|-------------|
| CLEVERTOUCH MDM    | ÷           |
| Connection Info    |             |
| ACCOUNT NAME       |             |
| saharaplc          |             |
| MDM SERVER ADDRESS |             |
|                    |             |
| NAME               |             |
| UX Pro Edge        |             |
|                    |             |
|                    |             |
|                    |             |
|                    |             |
|                    |             |
|                    | 1 100 J 007 |
|                    | NEXT        |

10. Add tags for your device (optional) and select "Next".

| 2:28 🛍 👰 ∎ 🔂 •                                                                                                    |
|----------------------------------------------------------------------------------------------------|
| CLEVERTOUCH MDM :                                                                                                    |
|                                                                                                    |
| Tags                                                                                                    |
| TAGS                                                                                                    |
|                                                                                                    |
| When you check this box, it will take precedence over any modifications made by users through the admin console.                                                                                                    |
| To illustrate, let's say a user via the admin console has added tags 'A' and 'B'. If you only keep tag 'C' in this tags list and check this box, it will replace tags 'A' and 'B', leaving only tag 'C'. This happens because checking the box overrides other changes. |
| If, however, you don't check this box, tag 'C' will simply be added to the existing tags, 'A' and 'B', without removing them.                                                                                                    |
|                                                                                                    |
|                                                                                                    |
|                                                                                                    |
|                                                                                                    |
|                                                                                                    |
|                                                                                                    |
|                                                                                                    |
| PREVIOUS NEXT                                                                                                    |

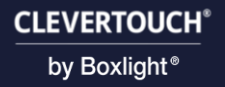

11. Choose a password (optional) and select "Next".

| 2:28 m ♀ ■ ⊕ ・<br>CLEVERTOUCH MDM | ده<br>: |
|-----------------------------------|---------|
| Password info<br>PASSWORD         |         |
| CONFIRM PASSWORD                  |         |
| Set password                      |         |
|                                   |         |
| PREVIOUS                          | NEXT    |

12. Accept the End User License Agreement and select "Next".

| 8 🏛 오 🔳 🖨 🔸                                                                                                    | <i></i>                                         |
|----------------------------------------------------------------------------------------------------|-------------------------------------------------|
| CLEVERTOUCH MDM                                                                                                    | 1                                               |
| EULA and Disclosure                                                                                                    |                                                 |
| Radix Viso MDM allows the central management and support of mobile devices. Functioning from the cloud, the Viso MDM age<br>collects data for which the Google Play Store policy requires your consent. In submitting this form you agree to your data being<br>collected for the purposes of effective administration. This information will only be accessed by authorized account manager(s<br>personal identifying data is required, no personal user data or personal app. data is collected. The collected data is focused on<br>appliance, including the device Google account name, physical network address, IMEI, device settings, application list, applicat<br>usage (duration and frequency), device location and OS version information. Any collected data is stored on the Viso MDM acc<br>with app. statistics used anonymously for group statistics. | ent<br>J<br>S). No<br>the<br>tion<br>ount only, |
| End User License Agreement                                                                                                    |                                                 |
| By installing, copying or using Radix hardware and/or software (the "Product"), the individual or entity licensing the Product (th<br>"Licensee"), is expressly consenting to be bound by and become a party to this End User License Agreement.                                                                                                    | e                                               |
| ffyou do not accept all the terms and conditions of this End User License Agreement, do not install or use this Product.                                                                                                    |                                                 |
| <ol> <li>End User License Agreement         In this End User License Agreement, "Radix" shall mean Radix Technologies Ltd. The use of any third party software product         in the Product shall be governed by the third party's license agreement whether that license agreement is presented for accept     </li> </ol>                                                                                                    | included<br>ance the                            |
| I agree                                                                                                    |                                                 |
| PREVIOUS                                                                                                    |                                                 |

13. Select "Finish".

| saharaplc   |                          |                          |                          |                          |                          |                          |
|-------------|--------------------------|--------------------------|--------------------------|--------------------------|--------------------------|--------------------------|
|             |                          |                          |                          |                          |                          |                          |
| UX Pro Edge |                          |                          |                          |                          |                          |                          |
|             |                          |                          |                          |                          |                          |                          |
|             | saharapic<br>UX Pro Edge | saharapic<br>UX Pro Edge | saharapic<br>UX Pro Edge | saharapic<br>UX Pro Edge | saharapic<br>UX Pro Edge | saharapic<br>UX Pro Edge |

14. Your device is now enrolled to Clevertouch MDM.

| CLEVERTOUCH MDM   Device ID   Domain saharaplc Tags | 2:30 💼 👳 🍯 🔳 -                           |   | ↔ |
|-----------------------------------------------------|------------------------------------------|---|---|
| Device ID Domain saharaplc Tags                     | CLEVERTOUCH MDM                          |   | : |
|                                                     | Device ID<br>Domain<br>saharaplc<br>Tags | C |   |

## **Microsoft Intune**

## **Application Setup**

Before enrolling your device to Intune, you need to make sure the following Clevertouch apps are not removed. Follow the steps below. (This only needs to be done if you are using Android For Work)

1. On your Intune home page select "Apps".

| <pre>share is the form the state is the state is the stat</pre> | Microsoft Intune admin center                                                                                                    |      |                                                                                                    |                                                                       |                                                                                                    | 다 ③ ⑦ 주 TomMitchell@TobiasTes                                                                                |
|----------------------------------------------------------------------------------------------------|----------------------------------------------------------------------------------------------------|------|----------------------------------------------------------------------------------------------------|-----------------------------------------------------------------------|----------------------------------------------------------------------------------------------------|----------------------------------------------------------------------------------------------------|
| I who we have a state in the province of the two states and the state in the state in the state i                   | « home                                                                                                    | Tobi | asTesting                                                                                                    |                                                                       |                                                                                                    |                                                                                                    |
| Cleer togo instal failure       Active         Suite       The unified solution includes Remote Help. Endpoint<br>analytics, and more.       PCS         Explore       Explore                                                                                                    | Solution Solution So | 4    | Welcome to:         Explore the updated hole         endpoints.         @ Give us your feedback         Status         Devices not in compliance         0         Conjunation policies with error or conflict. | Connector errors<br>Sovice health<br>Healthy<br>Connector errors<br>O | t solution for all your                                                                                                    | Increase productivity with Cloud                                                                             |
| Get more out of intune Endpoint Privilege Management adds support- Further simplifying the Microsoft Defender for                                                                                                    |                                                                                                    |      | Cleet ago instal failure<br>O                                                                                                    | Account status<br>Active                                              | Suite The unified solution includes Remote Help, Endpoint Privilege Management, Al-powered advanced analytics, and more. Explore | PCs<br>Easily provision Windows 365 Cloud PCs and<br>manage them alongside your physical devices.<br>Explore |
|                                                                                                    |                                                                                                    |      | Get more out of Intune                                                                                                    | Endpoint Privilege Management adds support-                           |                                                                                                    | Further simplifying the Microsoft Defender for                                                               |
|                                                                                                    |                                                                                                    |      | Discuss best practices, get the latest news, and engage<br>in conversations around Microsoft Intune.                                                                                                    | organizations<br>What's new in Microsoft Intune March 2024            | Get the deep technical knowledge to help you be<br>successful using Intune.                                                      | Integrating Azure Data Factory and the Microsoft<br>Intune Export API                                        |

2. Select "Android".

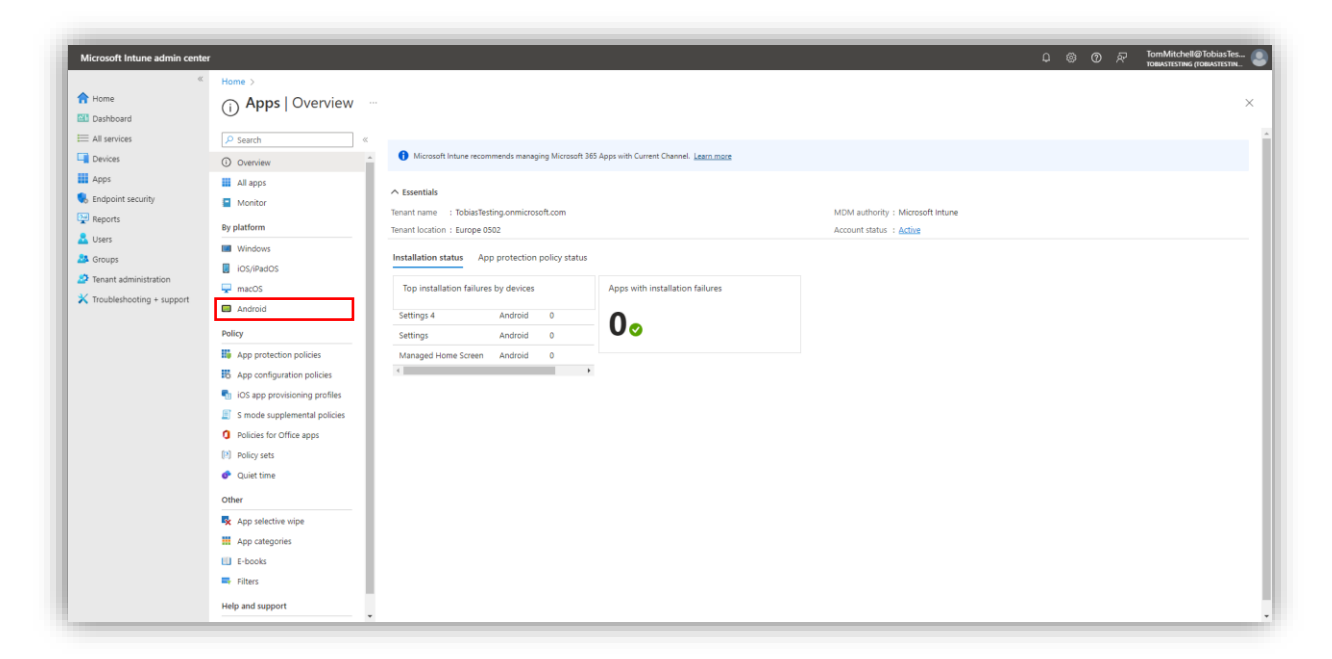

3. Select "Add".

| Microsoft Intune admin center | ,                                            |                                          |                                                                |        |         | 다 ⓒ ⑦ 곳 TomMitchell@Tobi | iasTes 🧕 |
|-------------------------------|----------------------------------------------|------------------------------------------|----------------------------------------------------------------|--------|---------|--------------------------|----------|
| Home     Dashboard            | Home > Apps   Android > Android   Android ap | ops …                                    |                                                                |        |         | IOBIA:TESTING (IOBIA:    | ×        |
| All services                  | ₽ Search «                                   | + Add 🕐 Refresh 🍸 Filter 🞍 Export        | EE Columns                                                     |        |         |                          |          |
| Apps                          | Android apps                                 | Filters applied: Platform, App type      |                                                                |        |         |                          |          |
| Endpoint security Reports     |                                              | Name †                                   | Type                                                           | Status | Version | Assigned                 |          |
| Lusers                        |                                              | Managed Home Screen                      | Managed Google Play store app                                  |        |         | No                       |          |
| Tenant administration         |                                              | Microsoft Authenticator Microsoft Intune | Managed Google Play store app<br>Managed Google Play store app |        |         | Yes<br>No                |          |
| Troubleshooting + support     |                                              | Settings<br>Settings 2                   | Android Enterprise system app<br>Android Enterprise system app |        |         | Yes<br>Yes               |          |
|                               |                                              | Settings 3                               | Android Enterprise system app                                  |        |         | Yes                      |          |
|                               |                                              | Settings 5                               | Android Enterprise system app                                  |        |         | Yes                      |          |
|                               |                                              | Settings 6<br>Settings 7                 | Android Enterprise system app<br>Android Enterprise system app |        |         | Yes<br>Yes               |          |
|                               |                                              |                                          |                                                                |        |         |                          |          |

4. Open the dropdown menu on the right and select "Android Enterprise system app".

| Microsoft Intune admin cente                                                                      | r                                           |                                                                                                    |                                                                                                    |        |         | ධ 🛞 🕐 🖓 TormMitchell@TobiasTes.<br>товиатестик (товиатестик                                |
|---------------------------------------------------------------------------------------------------|---------------------------------------------|----------------------------------------------------------------------------------------------------|----------------------------------------------------------------------------------------------------|--------|---------|--------------------------------------------------------------------------------------------|
| Home                                                                                              | Home > Apps   Android > Android   Android a | pps …                                                                                                    |                                                                                                    |        |         | Select app type                                                                            |
| All services                                                                                      | Search « Android apps                       | + Add <sup>(1)</sup> Refresh <sup>(1)</sup> Filter <sup>(1)</sup> ± Export                                                               | EE Columns                                                                                                    |        |         | App type<br>Select app type<br>Store app                                                   |
| Apps Endpoint security                                                                            |                                             | Search by name or publisher     Name                                                                                                    | Туре                                                                                                    | Status | Version | Android store app<br>Managed Google Play app                                               |
| Reports     Users     Users     Groups     Prevent administration     K Troubleshooting * support |                                             | Intune Company Portal Maragol Home Screen Microsoft Authenticater Microsoft Hutue Settings 2 Settings 2 Settings 4 Settings 5 Settings 5 | Managed Google Play store app<br>Managed Google Play store app<br>Managed Google Play store app<br>Android Enterprise system app<br>Android Enterprise system app<br>Android Enterprise system app<br>Android Enterprise system app<br>Android Enterprise system app |        |         | Other<br>Web link<br>Built-In app<br>Line-of-business app<br>Android Enterprise system app |
|                                                                                                   |                                             | Settings 7                                                                                                    | Android Enterprise system app                                                                                                    |        |         |                                                                                            |

5. Click "Select".

| Microsoft Intune admin center | r                                            |                                     |            |                               |        |         | ධ 🛞 🕐 🖓 TomMitchell@TobiasTes                                                              |
|-------------------------------|----------------------------------------------|-------------------------------------|------------|-------------------------------|--------|---------|--------------------------------------------------------------------------------------------|
| ≪<br>↑ Home<br>■ Dashboard    | Home > Apps   Android > Android   Android ap | ops …                               |            |                               |        |         | Select app type ×                                                                          |
| All services                  | ₽ Search «                                   | + Add 🖒 Refresh 😽 Filte             | r 🛓 Export | E Columns                     |        |         | App type Android Enterprise system app                                                     |
| Devices                       | Android apps                                 | Filters applied: Platform, App type |            |                               |        |         |                                                                                            |
| Apps                          |                                              | Search by name or publisher         |            |                               |        |         | Android Enterprise system ann                                                              |
| Endpoint security             |                                              | Name                                | ↑↓         | Туре                          | Status | Version | Android Enterprise system app                                                              |
| Reports                       |                                              | Intune Company Portal               |            | Managed Google Play store app |        |         | Add an Android Enterprise system app to your dedicated or fully managed Android Enterprise |
| 🚨 Users                       |                                              | Managed Home Screen                 |            | Managed Google Play store app |        |         | devices. Contact the device manufacturer to get the app's package name.                    |
| Sroups                        |                                              | Microsoft Authenticator             |            | Managed Google Play store app |        |         | Learn more about Android Enterprise system apps                                            |
| Tenant administration         |                                              | Microsoft Intune                    |            | Managed Google Play store app |        |         |                                                                                            |
| X Troubleshooting + support   |                                              | Settings                            |            | Android Enterprise system app |        |         |                                                                                            |
|                               |                                              | Settings 2                          |            | Android Enterprise system app |        |         |                                                                                            |
|                               |                                              | Settings 3                          |            | Android Enterprise system app |        |         |                                                                                            |
|                               |                                              | Settings 4                          |            | Android Enterprise system app |        |         |                                                                                            |
|                               |                                              | Settings 5                          |            | Android Enterprise system app |        |         |                                                                                            |
|                               |                                              | Settings 6                          |            | Android Enterprise system app |        |         |                                                                                            |
|                               |                                              | Settings 7                          |            | Android Enterprise system app |        |         |                                                                                            |
|                               |                                              |                                     |            |                               |        |         |                                                                                            |
|                               |                                              |                                     |            |                               |        |         |                                                                                            |
|                               |                                              |                                     |            |                               |        |         |                                                                                            |
|                               |                                              |                                     |            |                               |        |         |                                                                                            |
|                               |                                              |                                     |            |                               |        |         |                                                                                            |
|                               |                                              |                                     |            |                               |        |         | Select Cancel                                                                              |

6. Enter the "Name", "Publisher" and "Package name", then select "Next".

| Microsoft Intune admin cente | er (                                             | ල 🛞 🛞 آر TomMitchell@TobiasTes 🌒 |
|------------------------------|--------------------------------------------------|----------------------------------|
| ĸ                            | Home > Apps   Android > Android   Android apps > |                                  |
| A Home                       | Add App                                          | ×                                |
| Dashboard                    | Android Enterprise system app                    |                                  |
| All services                 |                                                  |                                  |
| Devices                      | App information ③ Assignments ④ Review + create  |                                  |
| Apps                         | Name* () Application 1                           |                                  |
| Endpoint security            | Publisher * O                                    |                                  |
| Reports                      |                                                  |                                  |
| 🚨 Users                      | Package name * 🕐 Com.seewo.ota                   |                                  |
| A Groups                     |                                                  |                                  |
| Tenant administration        |                                                  |                                  |
| 🗙 Troubleshooting + support  |                                                  |                                  |
|                              |                                                  |                                  |
|                              |                                                  |                                  |
|                              |                                                  |                                  |
|                              |                                                  |                                  |
|                              |                                                  |                                  |
|                              |                                                  |                                  |
|                              |                                                  |                                  |
|                              |                                                  |                                  |
|                              |                                                  |                                  |
|                              |                                                  |                                  |
|                              |                                                  |                                  |
|                              |                                                  |                                  |
|                              |                                                  |                                  |
|                              |                                                  |                                  |
|                              | Paradam                                          |                                  |
|                              | Previous 200                                     |                                  |

7. On this page you will assign the application to either a group, all users or all devices then select "Next".

| Microsoft Intune admin cente                                                                 | 1                                                                                      |                     | P © 0          | TomMitchell@TobiasTes |
|----------------------------------------------------------------------------------------------|----------------------------------------------------------------------------------------|---------------------|----------------|-----------------------|
| Home Dashboard                                                                               | Home > Apps   Android > Android   Android apps > Add App Android Enterprise system app |                     |                | ×                     |
| All services                                                                                 | App information     Assignments     Beview + create                                    |                     |                |                       |
| Endpoint security     Reports     Users                                                      | Required  Group mode Group  Troubled All users                                         | Filter mode<br>None | Filter<br>None |                       |
| <ul> <li>Groups</li> <li>Tenant administration</li> <li>Troubleshooting + support</li> </ul> | * Add group ⊙ + Add all users ⊙ + Add all devices ⊙ Uninstall ⊙ Group mode Group       | Filter mode         | Filter         |                       |
|                                                                                              | No assignments<br>                                                                     |                     |                |                       |
|                                                                                              |                                                                                        |                     |                |                       |
|                                                                                              |                                                                                        |                     |                |                       |
|                                                                                              | Previous                                                                               |                     |                |                       |
| nttps://intune.microsoft.com/#                                                               | <td></td> <td></td> <td></td>                                                          |                     |                |                       |

8. Review the information you entered and then select "Create".

| Microsoft Intune admin center |                              |                    |                     |        |  |
|-------------------------------|------------------------------|--------------------|---------------------|--------|--|
| ×                             | Home > Apps   Android        | I > Android   Andr | oid apps >          |        |  |
| n Home                        | Add App                      |                    |                     |        |  |
| 21 Dashboard                  | Android Enterprise system ap | pp                 |                     |        |  |
| E All services                |                              |                    |                     |        |  |
| Devices                       | App information              | Assignments        | s 🕕 Review + create |        |  |
| Apps                          | Summary                      |                    |                     |        |  |
| S Endpoint security           | App information              |                    |                     |        |  |
| Reports                       | Name                         | ,<br>,             | Application 1       |        |  |
| 📥 Users                       | Publisher                    | c                  | Clevertouch         |        |  |
| Stoups                        | Package name                 | c                  | com.seewo.ota       |        |  |
| Tenant administration         | Assignments                  |                    |                     |        |  |
| X Troubleshooting + support   | Group mode                   | Group              | Filter mode         | Filter |  |
|                               | > Required                   |                    |                     |        |  |
|                               | Uninstall                    |                    |                     |        |  |
|                               |                              |                    |                     |        |  |
|                               |                              |                    |                     |        |  |
|                               |                              |                    |                     |        |  |
|                               |                              |                    |                     |        |  |
|                               |                              |                    |                     |        |  |
|                               |                              |                    |                     |        |  |
|                               |                              |                    |                     |        |  |
|                               |                              |                    |                     |        |  |
|                               |                              |                    |                     |        |  |
|                               |                              |                    |                     |        |  |
|                               |                              |                    |                     |        |  |
|                               | Descine Cont                 |                    |                     |        |  |
|                               | Previous                     | ite                |                     |        |  |

9. After the application has been added, you will be brought to the applications overview. Select "Android | Android apps".

| Microsoft Intune admin cente                                                                                                    | er                                                                           |                                                                       |                                                                                                    | 0 @ 0 R ]                 | omMitchell@TobiasTes |
|----------------------------------------------------------------------------------------------------|------------------------------------------------------------------------------|-----------------------------------------------------------------------|----------------------------------------------------------------------------------------------------|---------------------------|----------------------|
| Home     Dashboard     All services     Devices                                                                                                    | Home Antroid LAndroid anns ><br>Application 1 ····<br>Clent Apps<br>Search « | 😭 Delete                                                              |                                                                                                    |                           | ×                    |
| Apps<br>Characterity                                                                                                    | Manage<br>III Properties<br>Monitor                                          | ▲ Essentials<br>Publisher : Clevertouch<br>Operating system : Android | Created : 1<br>Assigned : W                                                                                                    | 7/04/2024, 14:22:14<br>Is |                      |
| Corres     Corres     Corres | <ul> <li>Device install status</li> <li>User install status</li> </ul>       | Device status                                                         | Instantial<br>O<br>The translate<br>O<br>D<br>The translate<br>O<br>D<br>The translate<br>O<br>D<br>The translate<br>O<br>D<br>D<br>D<br>D<br>D<br>D<br>D<br>D<br>D<br>D<br>D<br>D<br>D |                           |                      |
|                                                                                                    |                                                                              | User status<br>O<br>Tox.                                              | Votable<br>O<br>O<br>O<br>Votar<br>O<br>O<br>Votar Reveny<br>O                                                                                                    |                           |                      |

10. From here, you can see that the application has been assigned to the group/users/devices you have chosen.

| <ul> <li>A Ad  B Refeat V Refeat</li> <li>Filter applied Platform App type</li> <li>Search by name or publisher</li> <li>Name</li> <li>Application 1</li> <li>Inture Company Portal</li> <li>Managed Home Streen</li> <li>Microsoft Authenticator</li> </ul> | toport III Columns      tu Type      Android Enterprise system app      Managed Google Ray store app                                   | Status Version                                                                                                    | Assigned<br>Ves                                                                                                    | ×                                                                                                    |
|----------------------------------------------------------------------------------------------------|----------------------------------------------------------------------------------------------------|----------------------------------------------------------------------------------------------------|----------------------------------------------------------------------------------------------------|----------------------------------------------------------------------------------------------------|
| Add O Refresh V Filter S     Filter Splice Platform, App type     Search by name or publisher     Name     Application 1     Intrue Company Portal     Managed Home Screen                                                                                   | toport III Columns      Tu Type      Android Enterprise system app      Managed Google Ray store app      Managed Google Ray store app | Status Version                                                                                                    | Assigned<br>Ves                                                                                                    | ×                                                                                                    |
|                                                                                                    | toport EE Columns      type      Android Enterprise system app      Managed Google Ray store app      Managed Coogle Ray store app     | Status Version                                                                                                    | Assigned<br>Ves                                                                                                    |                                                                                                    |
| Add O Refresh V File of Files septiled. Platform, App type<br>Search by name or publisher<br>Name<br>Application 1<br>intune Company Portal<br>Managed Home Streen.<br>Managed Home Streen.                                                                  | Export III Columns     Type     Android Enterprise system app     Managed Google Ray store app     Managed Google Ray store app        | Status Version                                                                                                    | Assigned<br>Ves                                                                                                    |                                                                                                    |
| Filters applied: Filtform, App type<br>Search by name or publisher<br>Name<br>Application 1<br>Intune Company Potal<br>Maraged Home Screen<br>Microsoft Authenticator                                                                                        | 1. Type<br>Android Enterprite system app<br>Managed Google Filly store app<br>Managed Google Filly store app                           | Status Version                                                                                                    | Assigned<br>Ves                                                                                                    |                                                                                                    |
| Search by name or publisher     Name     Application 1     Intrue Company Portal     Managed Home Screen     Mirroade Authenticator                                                                                                    | ↑↓ Type<br>Android Interprise system app<br>Managed Google Flay store app<br>Managed Google Flay store app                             | Status Version                                                                                                    | Assigned<br>Ves                                                                                                    |                                                                                                    |
| Name<br>Application 1<br>Intune Company Portal<br>Managed Home Screen<br>Microsoft Authenticator                                                                                                    | ↑↓ Type<br>Android Enterprise system app<br>Managed Google Play store app<br>Managed Google Play store app                             | Status Version                                                                                                    | Assigned<br>Yes                                                                                                    |                                                                                                    |
| Application 1<br>Intune Company Portal<br>Managed Home Screen<br>Microsoft Authenticator                                                                                                    | Android Enterprise system app<br>Managed Google Play store app<br>Managed Google Play store app                                        |                                                                                                    | Yes                                                                                                    |                                                                                                    |
| Intune Company Portal<br>Managed Home Screen<br>Microsoft Authenticator                                                                                                    | Managed Google Play store app<br>Managed Google Play store app                                                                         |                                                                                                    |                                                                                                    |                                                                                                    |
| Managed Home Screen                                                                                                    | Managed Google Play store app                                                                                                    |                                                                                                    | Yes                                                                                                    |                                                                                                    |
| Microsoft Authenticator                                                                                                    |                                                                                                    |                                                                                                    | No                                                                                                    |                                                                                                    |
|                                                                                                    | Managed Google Play store app                                                                                                    |                                                                                                    | Ves                                                                                                    |                                                                                                    |
| Microsoft Intune                                                                                                    | Managed Google Play store app                                                                                                    |                                                                                                    | No                                                                                                    |                                                                                                    |
| Settings                                                                                                    | Android Enterprise system app                                                                                                    |                                                                                                    | Yes                                                                                                    |                                                                                                    |
| Settings 2                                                                                                    | Android Enterprise system app                                                                                                    |                                                                                                    | Yes                                                                                                    |                                                                                                    |
| Settings 3                                                                                                    | Android Enterprise system app                                                                                                    |                                                                                                    | Yes                                                                                                    |                                                                                                    |
| Settings 4                                                                                                    | Android Enterprise system app                                                                                                    |                                                                                                    | Yes                                                                                                    |                                                                                                    |
| Settings 6                                                                                                    | Android Enterprise system app                                                                                                    |                                                                                                    | Yes                                                                                                    |                                                                                                    |
| Settings 7                                                                                                    | Android Enterprise system app                                                                                                    |                                                                                                    | Ves                                                                                                    |                                                                                                    |
|                                                                                                    | Settings 2<br>Settings 3<br>Settings 4<br>Settings 6<br>Settings 7                                                                     | Settings 2     Android Enterprise system app       Settings 3     Android Enterprise system app       Settings 4     Android Enterprise system app       Settings 5     Android Enterprise system app       Settings 7     Android Enterprise system app | Settings 2     Android Enterprise system app       Settings 3     Android Enterprise system app       Settings 4     Android Enterprise system app       Settings 5     Android Enterprise system app       Settings 7     Android Enterprise system app | Settings 2     Android Enterprise system app     Yes       Settings 3     Android Enterprise system app     Yes       Settings 4     Android Enterprise system app     Yes       Settings 6     Android Enterprise system app     Yes       Settings 7     Android Enterprise system app     Yes |

## 11. Once all applications below have been added and assigned, you can setup your UX Pro Edge with Intune.

| Name              | Publisher   | Package name                 |
|-------------------|-------------|------------------------------|
| Settings          | Clevertouch | com.ifpdos.vsettings         |
| Floating Pen Tool | Clevertouch | com.seewo.systemdock         |
| CleverShare       | Clevertouch | com.seewo.clevershare.server |
| MDM               | Clevertouch | com.viso.mdm                 |
| Lynx Whiteboard   | Clevertouch | com.clevertouch.lynx         |
| Whiteboard        | Clevertouch | com.seewo.easinote           |

### Enrolling your UX Pro Edge to Intune via Android For Work

After a factory reset of your UX Pro Edge or during first setup, follow the below steps to enroll the Lux into Intune.

1. Visit "intune.microsoft.com" and sign in. Make sure your Google Play account is linked to Intune. Select "Devices".

| Microsoft Intune admin cente                                                                     | r                                                                                                    |                                                                                                    |                                                                             | ධ (ම                                                                                                    |
|--------------------------------------------------------------------------------------------------|----------------------------------------------------------------------------------------------------|----------------------------------------------------------------------------------------------------|-----------------------------------------------------------------------------|----------------------------------------------------------------------------------------------------|
| «<br>Home                                                                                        | TobiasTesting                                                                                                    |                                                                                                    |                                                                             |                                                                                                    |
| Cashboard All services Cevices Cevices Apps Apps Cevices Reports Security Security Security Cess | Welcome to<br>Explore the updated ho<br>endpoints.<br>& Give us your feedbac                                                                                        | the fresh look for Intune mepage. Inside is still the familiar unified manageme                        | nt solution for all your                                                    |                                                                                                    |
| L Groups<br><sup>1</sup> Trender administration<br><sup>1</sup> , Troubleshooting + support      | Status<br>Devices not in compliance<br>Configuration policies with error or conflict<br>Configuration policies with error or conflict<br>Client app install failure | Connector errors<br>0<br>Service health<br>Healthy<br>Account status<br>Active                         | Spotlight                                                                   | Increase productivity with Cloud<br>PCs<br>Early provision Windows 365 Cloud PCs and<br>manage them alcogaide your physical devices. |
|                                                                                                  | Get more out of intune                                                                                                    | Boost security with Microsoft Intune device                                                            | Intune Customer Success                                                     | Enhancing admin capabilities with Microsoft<br>Intune's remote Microsoft 365 application                                             |
|                                                                                                  | Discuss best practices, get the latest news, and engage<br>in conversations around Microsoft Intune.                                                                | What's new in macOS management: Platform<br>SSO and more<br>What's new in Microsoft Intune: April 2024 | Get the deep technical knowledge to help you be<br>successful using Intune. | diagnostics<br>A browser for schools - Microsoft Edge on<br>Windows devices and Intune app management                                |

2. Select "Android".

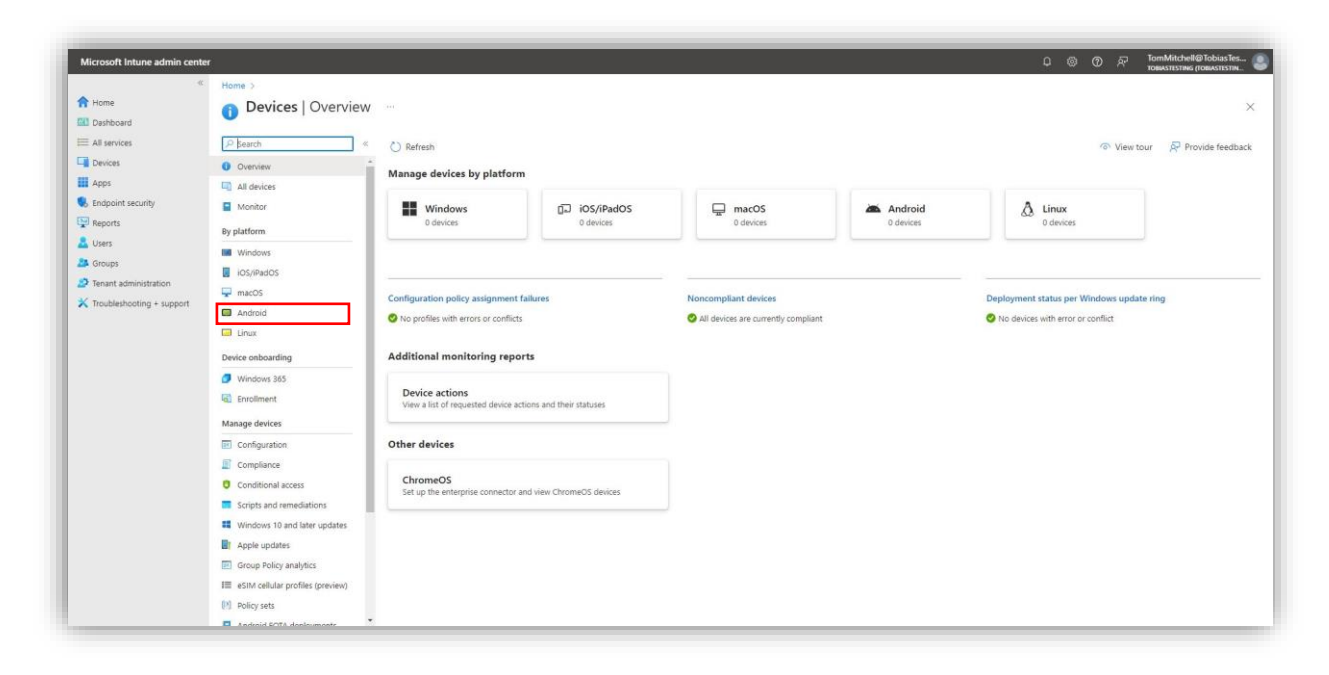

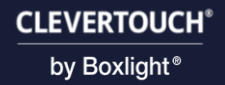

3. Select "Android enrollment".

| Microsoft Intune admin cente                                                                           | ler                                                                                                    |                                                                                                    |  |
|----------------------------------------------------------------------------------------------------|----------------------------------------------------------------------------------------------------|----------------------------------------------------------------------------------------------------|--|
| Home Dashboard All services Devices Apps                                                               | Home > Devices   Android >      Android   Overview      P Search     «      Overview      Android devices         | Devices with Android management<br>solutions<br>Lust workst exercises Hisser                                                                                                    |  |
| © Reports<br>▲ Users<br>▲ Groups<br>⊅ Groups<br>⊅ Travit Administration<br>X Troubleshooting + support | Android policies  Compliance policies  Configuration profiles  Android FOTA deployments  Android FOTA deployments | ADSP useries 0<br>ADSP useries 0<br>Fully managed 0<br>Corporate-control 0<br>Corporate-control 0<br>end profile control 0<br>Device administrator 0<br>Device administrator 0<br>Total 0 |  |

4. Select the option you want under "Enrollment Profiles". For this example, I am using "Corporate-owned dedicated devices".

| Microsoft Intune admin cent                                                                        | er                                                                                               |                                                                                                    | ධ (ම) වි ළි TomMitchel@TobiasTes<br>තමනාතානන                                                                                                    |
|----------------------------------------------------------------------------------------------------|--------------------------------------------------------------------------------------------------|----------------------------------------------------------------------------------------------------|----------------------------------------------------------------------------------------------------|
| د<br>A Home                                                                                        | Home > Devices   Android > Androi                                                                | l enrollment                                                                                               |                                                                                                    |
| Dashboard     All services     Devices     Apps     Endpoint security                              | Search     Overview     Android devices     Android devices                                      | Select an Android management solution and enrollment profile typ<br>doing anything etse. <u>Learn mote</u> | e to start setting up devices in Intune. If using an Android Enterprise solution, make sure to link your organization's Google Play account to intune before |
| Endpoint security     Reports     Security     Security     Security     Troubleshooting + support | Android policies<br>Configuration profiles<br>Configuration profiles<br>Android POTA deployments | Android Enterprise<br>Prerequisites<br>Managed Google Play                                                 | Link your managed Google Pilay account to Infurne.                                                                                                    |
|                                                                                                    |                                                                                                  | Bulk enrollment methods                                                                                    | Link your zero-touch account to intune and manage zero-touch enrollment.                                                                                     |
|                                                                                                    |                                                                                                  | Enrollment Profiles                                                                                        | Manage personal enrollments with work profiles.                                                                                                    |
|                                                                                                    |                                                                                                  | Corporate-owned dedicated devices                                                                          | Manage device owner enrollments for user devices.                                                                                                    |
|                                                                                                    |                                                                                                  | Corporate-owned devices with work profile                                                                  | Manage enrollments for corporate devices with work profiles.                                                                                                 |
|                                                                                                    |                                                                                                  | Android Open Source Project (AOSP) Enrollment Profiles Corporate-owned. user-associated devices            | Manage corporate-owned user devices that were built from the Android open source code (ADSP) without Managed Google Services (SMS).                          |

5. Select "Create profile".

|                          | a.                                                                                          |                                                       | 🖉 🛞 🕜 🗟 TomMitchell@TobiasTes 🕻 |
|--------------------------|---------------------------------------------------------------------------------------------|-------------------------------------------------------|---------------------------------|
| Home                     | Home > Devices   Android > Android   Android enrollment > Corporate-owned dedicated devices |                                                       | ×                               |
| All services             | + Create profile ♥ Filter III Columns 🛓 Export                                              |                                                       |                                 |
| Apps                     | Create an enrollment profile for Android Enterprise dedicated devices and send a t          | cken to who will be enrolling the device. Learn more. |                                 |
| Endpoint security        | P Search                                                                                    |                                                       |                                 |
| Reports                  | Name                                                                                        | ↑ Token expiration date                               | ¢ψ.                             |
| L Users                  | No profiles found.                                                                          |                                                       |                                 |
| Groups                   |                                                                                             |                                                       |                                 |
| Tenant administration    |                                                                                             |                                                       |                                 |
| A noneshooting - support |                                                                                             |                                                       |                                 |
|                          |                                                                                             |                                                       |                                 |
|                          |                                                                                             |                                                       |                                 |
|                          |                                                                                             |                                                       |                                 |
|                          |                                                                                             |                                                       |                                 |
|                          |                                                                                             |                                                       |                                 |
|                          |                                                                                             |                                                       |                                 |
|                          |                                                                                             |                                                       |                                 |
|                          |                                                                                             |                                                       |                                 |
|                          |                                                                                             |                                                       |                                 |
|                          |                                                                                             |                                                       |                                 |
|                          |                                                                                             |                                                       |                                 |
|                          |                                                                                             |                                                       |                                 |
|                          |                                                                                             |                                                       |                                 |
|                          |                                                                                             |                                                       |                                 |

6. Fill in the fields with your information and select "Next".

| Microsoft Intune admin cente | er                            |                                                                                                    |          | \$ © © R | TomMitchell@TobiasTes |
|------------------------------|-------------------------------|----------------------------------------------------------------------------------------------------|----------|----------|-----------------------|
| c                            | Home > Devices   Android > An | droid   Android enrollment > Corporate-owned dedicated devices                                                  | >        |          |                       |
| A Home                       | Create profile                |                                                                                                    |          |          | ×                     |
| Dashboard                    |                               |                                                                                                    |          |          |                       |
| III All services             |                               |                                                                                                    |          |          |                       |
| Devices                      | Basics     (2) Review + crea  | te                                                                                                    |          |          |                       |
| Apps                         | Name * 💿                      | Testing                                                                                                    | <i>y</i> |          |                       |
| Endpoint security            | Description                   | Optional                                                                                                    |          |          |                       |
| Reports                      |                               |                                                                                                    |          |          |                       |
| 🚨 Users                      |                               |                                                                                                    |          |          |                       |
| A Groups                     |                               |                                                                                                    |          |          |                       |
| Tenant administration        |                               |                                                                                                    |          |          |                       |
| X Troubleshooting + support  | Token type * 💿                | Corporate-owned dedicated device (default)                                                                      | ~        |          |                       |
|                              | Token expiration date *       | 08/06/2024                                                                                                    |          |          |                       |
|                              |                               | Name in the second second second second second second second second second second second second second second s |          |          |                       |
|                              |                               |                                                                                                    |          |          |                       |
|                              |                               |                                                                                                    |          |          |                       |
|                              |                               |                                                                                                    |          |          |                       |
|                              |                               |                                                                                                    |          |          |                       |
|                              |                               |                                                                                                    |          |          |                       |
|                              |                               |                                                                                                    |          |          |                       |
|                              |                               |                                                                                                    |          |          |                       |
|                              |                               |                                                                                                    |          |          |                       |
|                              |                               |                                                                                                    |          |          |                       |
|                              |                               |                                                                                                    |          |          |                       |
|                              |                               |                                                                                                    |          |          |                       |
|                              |                               |                                                                                                    |          |          |                       |
|                              | Previous                      |                                                                                                    |          |          |                       |
|                              |                               |                                                                                                    |          |          |                       |

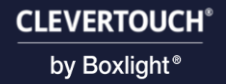

7. Select "Create".

| Microsoft Intune admin cent   | ter                              |                                                               | © © R TormMitchel@PoblasTes |
|-------------------------------|----------------------------------|---------------------------------------------------------------|-----------------------------|
| 0                             | Home > Devices   Android > Andro | id   Android enrollment > Corporate-owned dedicated devices > |                             |
| A Home                        | Create profile                   |                                                               | X                           |
| Dashboard                     |                                  |                                                               |                             |
| I All services                |                                  |                                                               |                             |
| Devices                       | Basics 2 Review + create         |                                                               |                             |
| Apps                          | Summary                          |                                                               |                             |
| Endpoint security             | Barier                           |                                                               |                             |
| Reports                       | basica                           |                                                               |                             |
| & Users                       | Description                      | No Description                                                |                             |
| A Groups                      | Token type                       | Corporate-owned dedicated device (default)                    |                             |
| 2 Tenant administration       | Token expiration date            | 08/06/24                                                      |                             |
| V Textblockseting ( ) and the |                                  |                                                               |                             |
|                               |                                  |                                                               |                             |
|                               | Previous                         |                                                               |                             |

8. Select your created profile.

| Microsoft Intune admin cer  | nter                                                                    |                                                                  | 🖉 🛞 🕐 R TomMitchell@TobiasTes ( |
|-----------------------------|-------------------------------------------------------------------------|------------------------------------------------------------------|---------------------------------|
|                             | « Home >                                                                |                                                                  |                                 |
| 윰 Home                      | Corporate-owned dedicated devices                                       |                                                                  | ×                               |
| Dashboard                   | Android enrollment                                                      |                                                                  |                                 |
| All services                | + Create profile 🛛 Filter 🗉 Columns 🛓 Export                            |                                                                  |                                 |
| Devices                     |                                                                         |                                                                  |                                 |
| Apps                        | Create an enrollment profile for Android Enterprise dedicated devices a | id send a token to who will be enrolling the device. Learn more. |                                 |
| \\ Endpoint security        | P Search                                                                |                                                                  |                                 |
| Reports                     | Name                                                                    | $\uparrow_{\perp}$ Token expiration date                         | 11                              |
| 🚨 Users                     | Testing                                                                 | 08/06/2024                                                       |                                 |
| Groups                      |                                                                         |                                                                  |                                 |
| Tenant administration       |                                                                         |                                                                  |                                 |
| X Troubleshooting + support |                                                                         |                                                                  |                                 |
| , needed and a support      |                                                                         |                                                                  |                                 |
|                             |                                                                         |                                                                  |                                 |
|                             |                                                                         |                                                                  |                                 |
|                             |                                                                         |                                                                  |                                 |
|                             |                                                                         |                                                                  |                                 |
|                             |                                                                         |                                                                  |                                 |
|                             |                                                                         |                                                                  |                                 |
|                             |                                                                         |                                                                  |                                 |
|                             |                                                                         |                                                                  |                                 |
|                             |                                                                         |                                                                  |                                 |
|                             |                                                                         |                                                                  |                                 |
|                             |                                                                         |                                                                  |                                 |
|                             |                                                                         |                                                                  |                                 |
|                             |                                                                         |                                                                  |                                 |
|                             |                                                                         |                                                                  |                                 |
|                             |                                                                         |                                                                  |                                 |
|                             |                                                                         |                                                                  |                                 |
|                             |                                                                         |                                                                  |                                 |
|                             |                                                                         |                                                                  |                                 |
|                             |                                                                         |                                                                  |                                 |
|                             |                                                                         |                                                                  |                                 |

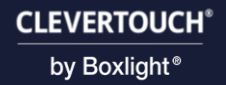

9. Select "Token".

| Microsoft Intune admin cent                                                                                                    | ter                                 |                                                                                                    |                                                                                  | 🖉 🛞 🕐 🖓 TomMitchell@TobiasTes |
|----------------------------------------------------------------------------------------------------|-------------------------------------|----------------------------------------------------------------------------------------------------|----------------------------------------------------------------------------------|-------------------------------|
| e Home                                                                                                    | Home > Corporate-owned dedicated de | ices >                                                                                                    |                                                                                  | ×                             |
| All services                                                                                                    | Cherriev                            | Delete                                                                                                    |                                                                                  |                               |
| Apps Characteristics Characteristics Contents Contents C | Manage<br>III Properties<br>Token   | Send this tables or QR code to those that will be enrolling device. Click Tables to begin     Konstall     Created : 00/05/24, 11:50     List modified : 00/05/24, 11:50     List modified : 00/05/24, 11:50 | Token creation date : 08/05/24, 11:50<br>Token expiration date : 08/05/24, 23:59 |                               |
| Groups     Tenant administration     Troubleshooting + support                                                                                                    |                                     |                                                                                                    |                                                                                  |                               |
|                                                                                                    |                                     |                                                                                                    |                                                                                  |                               |
|                                                                                                    |                                     |                                                                                                    |                                                                                  |                               |
|                                                                                                    |                                     |                                                                                                    |                                                                                  |                               |
|                                                                                                    |                                     |                                                                                                    |                                                                                  |                               |
|                                                                                                    |                                     |                                                                                                    |                                                                                  |                               |
|                                                                                                    |                                     |                                                                                                    |                                                                                  |                               |

10. Select "Show token".

| Home > Corporate-owned dedicated devices > Testing     Testing   Token ++-     Anota evaluate     Anota evaluate     Anota | obiasTes |
|----------------------------------------------------------------------------------------------------|----------|
| In closed   Image   Image   Ima                                                                                                    | ×        |

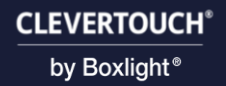

11. Note down your token as you will need this for later.

| Microsoft Intune admin center                                                                                                    | (                                                                                                    |                                                                                                    | \$ © © R | TomMitchell@TobiasTes |
|----------------------------------------------------------------------------------------------------|----------------------------------------------------------------------------------------------------|----------------------------------------------------------------------------------------------------|----------|-----------------------|
| Home     Dashboard     All services     Devices                                                                                                    | Home > Corporate-owned dedicated di<br>Testing   Token<br>Android enrollment<br>P search « O Overview | evices > Testing<br>◯ Replace token ⊙ Revoke token 🛓 Export                                                                                                    |          | ×                     |
| Devices     Apps     Apps     Apps     Appoint security     Device     Appoints     Uvers     Groups     Torust extinisistation     Troubleshooting + support | O Overview Manage II Properties  Token                                                                | Testing         Use this taken or QR code to enroll divices. Learn more.         Testing QR:rdq24.113         QR:rdq24.113         Composed considered divices (sefault)         Composed considered divices (sefault)         Testing QR:rdq24.1230         Testing QR:rdq24.1230         Testing QR:rdq24.1230         Testing QR:rdq24.1230         Testing QR:rdq24.1230 |          |                       |
|                                                                                                    |                                                                                                    |                                                                                                    |          |                       |

12. Return to your UX Pro Edge and select "Start".

|          | 3                                                                 | ¢     |
|----------|-------------------------------------------------------------------|-------|
| Hi there | <ul><li>English (United States)</li><li>Vision settings</li></ul> | Start |

13. Enter "afw#setup" and select "Next".

| B                                                                  | <-> |
|--------------------------------------------------------------------|-----|
|                                                                    |     |
| Google<br>Sign in<br>with your Google Account.                     |     |
| Learn more about using your account<br>Email or phone<br>afw#setup |     |
| Forgot email?<br>Create account                                    |     |
| Skip                                                               |     |

14. Select "Next".

|                                          | <i>(</i> ) |
|------------------------------------------|------------|
| _                                        |            |
|                                          |            |
| This device belower to your exercisetion |            |
| This device belongs to your organization |            |
| To learn more, contact your IT admin.    |            |
|                                          |            |
|                                          |            |
|                                          |            |
|                                          |            |
|                                          |            |
|                                          |            |
|                                          |            |
|                                          |            |
|                                          |            |
|                                          |            |
|                                          |            |
|                                          |            |
|                                          |            |
|                                          |            |
|                                          | Next       |
|                                          |            |

15. Enter the token you had noted down from earlier and select "Next".

| (ā)                |   |      |                    | <i>∢</i> -> |
|--------------------|---|------|--------------------|-------------|
| •                  | : |      |                    |             |
| Scan or enter code |   | Code |                    | Ø           |
|                    |   |      |                    |             |
|                    |   |      |                    |             |
|                    |   |      |                    |             |
|                    |   |      |                    |             |
|                    |   |      |                    |             |
|                    |   |      |                    |             |
|                    |   |      |                    |             |
|                    |   |      | Don't have a code? | Next        |

16. Select "Accept & continue".

| Let's set up your work device<br>View terms |                   |
|---------------------------------------------|-------------------|
|                                             | Accept & continue |

17. Select "Next".

|                           | ¢-3                                                                     |
|---------------------------|-------------------------------------------------------------------------|
|                           |                                                                         |
| -                         |                                                                         |
| This device ion't evicete |                                                                         |
| This device isn't private | Your activity & data                                                    |
| 5                         | Your IT admin may be able to see your data and activity on this device. |
|                           |                                                                         |
| 0                         | App permissions                                                         |
|                           | camera, and location permissions.                                       |
|                           |                                                                         |
|                           |                                                                         |
|                           |                                                                         |
|                           |                                                                         |
|                           |                                                                         |
|                           |                                                                         |
|                           |                                                                         |
|                           |                                                                         |
|                           |                                                                         |
|                           |                                                                         |
|                           |                                                                         |
|                           | Consol estus                                                            |
|                           | Cancel setup                                                            |
|                           |                                                                         |

#### 18. Select "Accept".

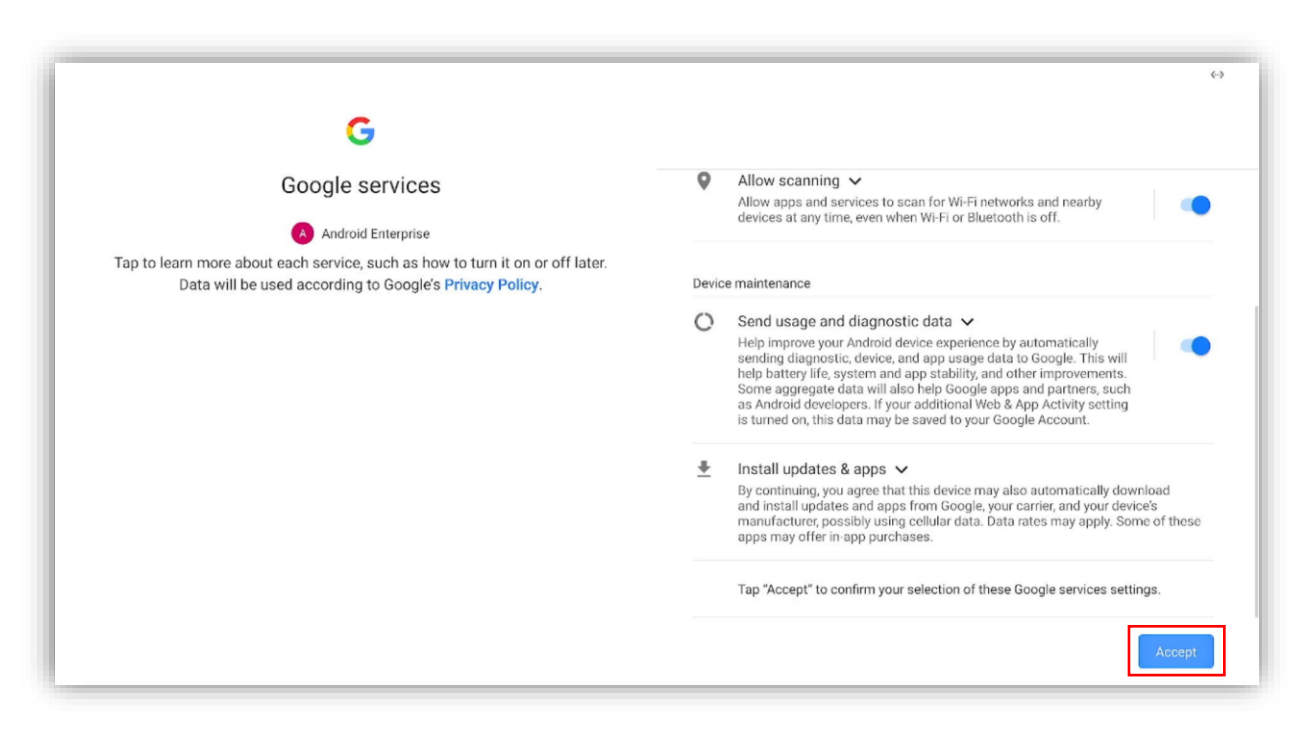

|   | System navigation                                                                                                    |
|---|----------------------------------------------------------------------------------------------------|
|   | Traditional navigation     Go back, Home and switch apps with buttons at the left/right floating     toolbar of your screen.                                                                 |
|   | O Gesture navigation To go Home, swipe up from the bottom of the screen. To switch apps, swipe up from the bottom, hold, then release. To go back, swipe from either the left or right edge. |
|   | O S-button navigation<br>Go back, Home, and switch apps with buttons at the bottom of your<br>screen.                                                                                        |
| ÷ | Next                                                                                                    |

19. Select your preferred navigation method (Traditional is recommended).

20. Wait for Intune to install the required Clevertouch apps. After this, your UX Pro Edge will now be enrolled to Microsoft's Intune.

| * ■ ⊕             |                         | <i>(</i> ) |
|-------------------|-------------------------|------------|
|                   |                         |            |
| Install work apps |                         |            |
|                   | Required apps (1)       |            |
|                   | Microsoft Intune        | С          |
|                   | Additional apps (8)     |            |
|                   | Radix Viso MDM client   |            |
|                   | Microsoft Authenticator |            |
| Ø                 | LYNX Whiteboard         |            |
|                   |                         |            |
|                   |                         |            |
|                   |                         |            |
|                   |                         |            |

## Google Workspace

## Enrolling your UX Pro Edge to Google Workspace via Android For Work

1. On first startup of your UX Pro Edge, enter your Google Admin email address(or the email of the user you would like to add).

|   | (7)                                                                                                    | $\leftrightarrow$ |
|---|----------------------------------------------------------------------------------------------------|-------------------|
|   | Google<br>Sign in<br>with your Google Account.<br>Learn more about using your account<br>Final or phone<br>Forgot email?<br>Create account |                   |
|   | q'w <sup>2</sup> e <sup>2</sup> r <sup>4</sup> t <sup>5</sup> y <sup>6</sup> u <sup>7</sup> i <sup>6</sup> o <sup>9</sup> p <sup>6</sup>   |                   |
|   | asdfghjkl→                                                                                                    |                   |
|   | 🛧 z x c v b n m ! ? 🛧                                                                                                    |                   |
| + | 7123 @com                                                                                                    |                   |

2. Enter your password and select "Next".

|   | Google<br>Hi                                                                                       |  |
|---|----------------------------------------------------------------------------------------------------|--|
|   | Show password       Forgot password?       1     2     3     4     5     6     7     8     9     0 |  |
|   | qwertyuiop ⊠<br>asdfghjkl →<br>Azxcybnml2                                                          |  |
| + | 2123 , · · · · · · · · · · ·                                                                       |  |

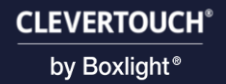

3. Select "I agree".

|              |                                                                                                    | ¢-> |
|--------------|----------------------------------------------------------------------------------------------------|-----|
|              | <image/> Cococic         Hi         We publish the Google Terms of Service so that you know what to expect as you use our services. By clicking 1 Agree', you agree to these terms.         Wo are also agreeing to the Google Play Terms of Service to enable discovery and management of apps.         And remember, the Google Privacy Policy describes how Google handles information generated as you use Google services. You can always visit your Google Account (account google com) to take a Privacy Checkup or to adjust your privacy controls.         Don't add this account now       Image: Image additional additional add |     |
| <del>←</del> |                                                                                                    |     |

4. Select "Next".

|                                                                          | <-> |
|--------------------------------------------------------------------------|-----|
|                                                                          |     |
|                                                                          |     |
| Your account is managed                                                  |     |
| Your IT admin uses mobile device management to enforce security policies |     |
|                                                                          |     |
|                                                                          |     |
|                                                                          |     |
|                                                                          |     |
|                                                                          |     |
|                                                                          |     |
|                                                                          |     |
|                                                                          |     |
|                                                                          |     |
|                                                                          |     |
|                                                                          |     |
|                                                                          |     |
|                                                                          |     |
| ← Next                                                                   |     |
|                                                                          |     |

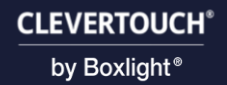

5. Select "Accept & continue".

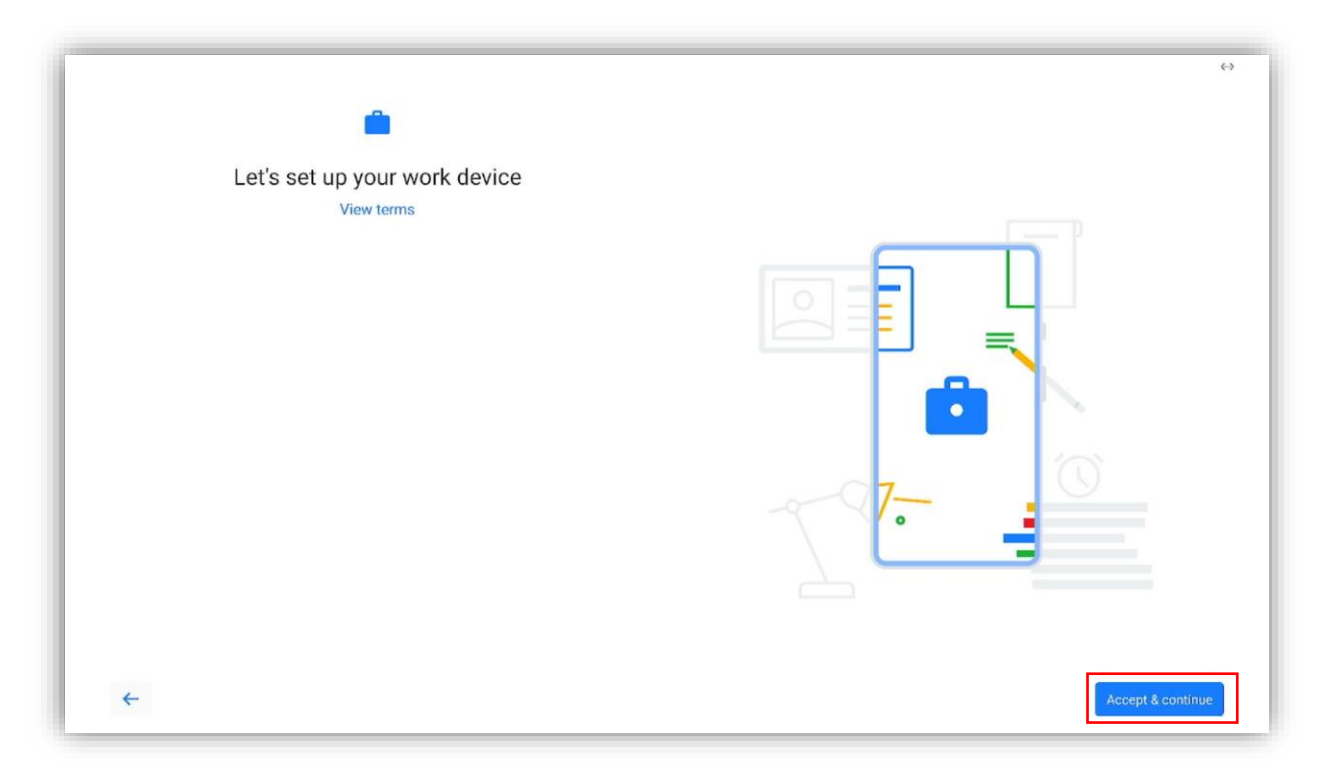

6. Select "Agree".

| G                                                                                                    |                                                                                                    |
|----------------------------------------------------------------------------------------------------|----------------------------------------------------------------------------------------------------|
| Google services                                                                                                    | this data in an anonymous way to improve location accuracy and<br>location based services.                                                                                                    |
|                                                                                                    | ♦ Allow scanning ∨                                                                                                    |
| Tap to learn more about each service, such as how to turn it on or off later. Data<br>will be used according to Google's Privacy Policy. | Allow apps and services to scan for Wi-Fi networks and nearby<br>devices at any time, even when Wi-Fi or Bluetooth is off.                                                                                                    |
|                                                                                                    | Device maintenance                                                                                                    |
|                                                                                                    | O Send usage and diagnostic data ∨                                                                                                    |
|                                                                                                    | Help improve your Android device experience by automatically<br>sending diagnostic, device, and app usage data to Google. This will<br>help battery life, system and app stability, and other improvements.<br>Some aggregate data will also help Google apps and partners, such<br>as Android developers. If your additional Web & App Activity setting is<br>turned on, this data may be saved to your Google Account. |
|                                                                                                    | Install updates & apps                                                                                                    |
|                                                                                                    | By continuing, you agree that this device may also automatically download and<br>install updates and apps from Google, your carrier, and your device's manufacturer<br>possibly using cellular data. Data rates may apply. Some of these apps may offer<br>in app purchases.                                                                                                    |
|                                                                                                    | Tap "Accept" to confirm your selection of these Google services settings.                                                                                                    |
| <del>~</del>                                                                                                    | Accept                                                                                                    |
| ←                                                                                                    | possibly using cellular data. Data rates may apply. Some of these apps m<br>in app purchases.<br>Tap "Accept" to confirm your selection of these Google services settings.                                                                                                    |

7. Select "GOT IT".

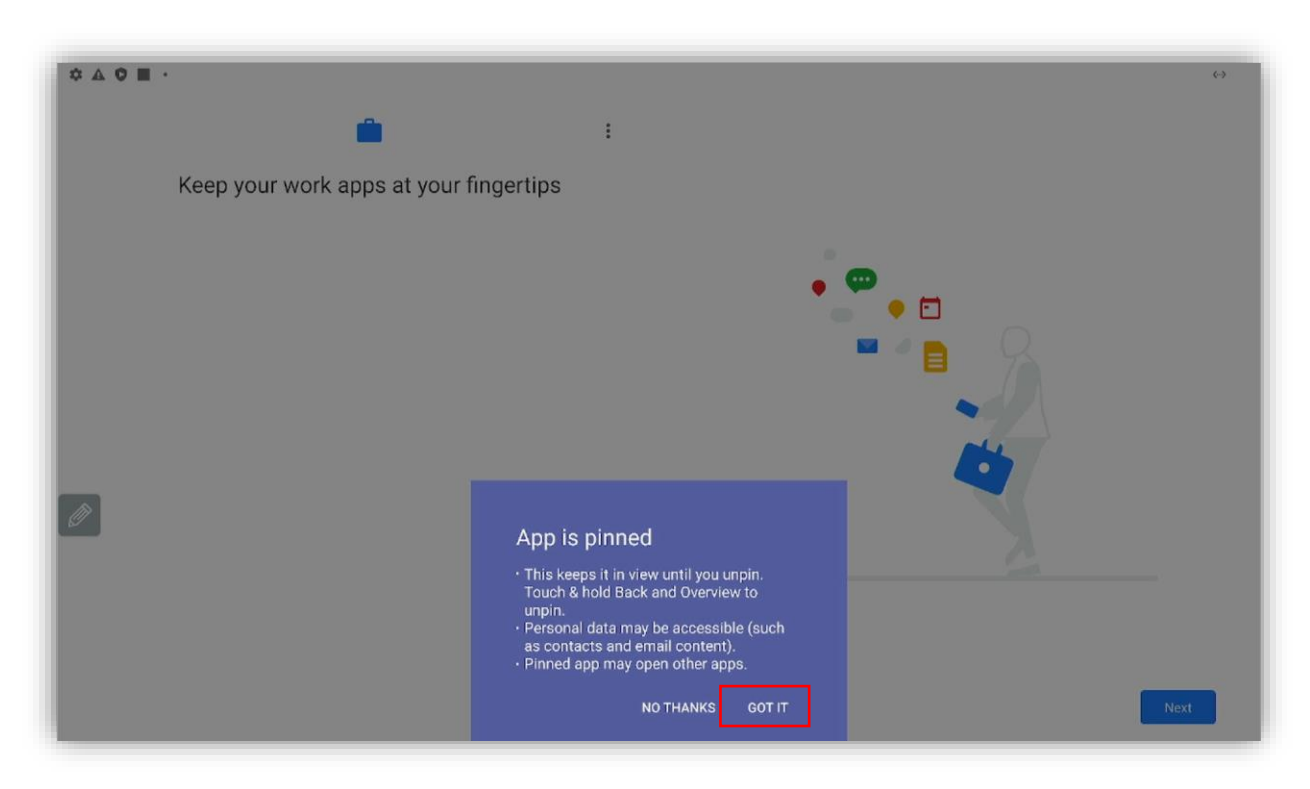

8. Select "Next".

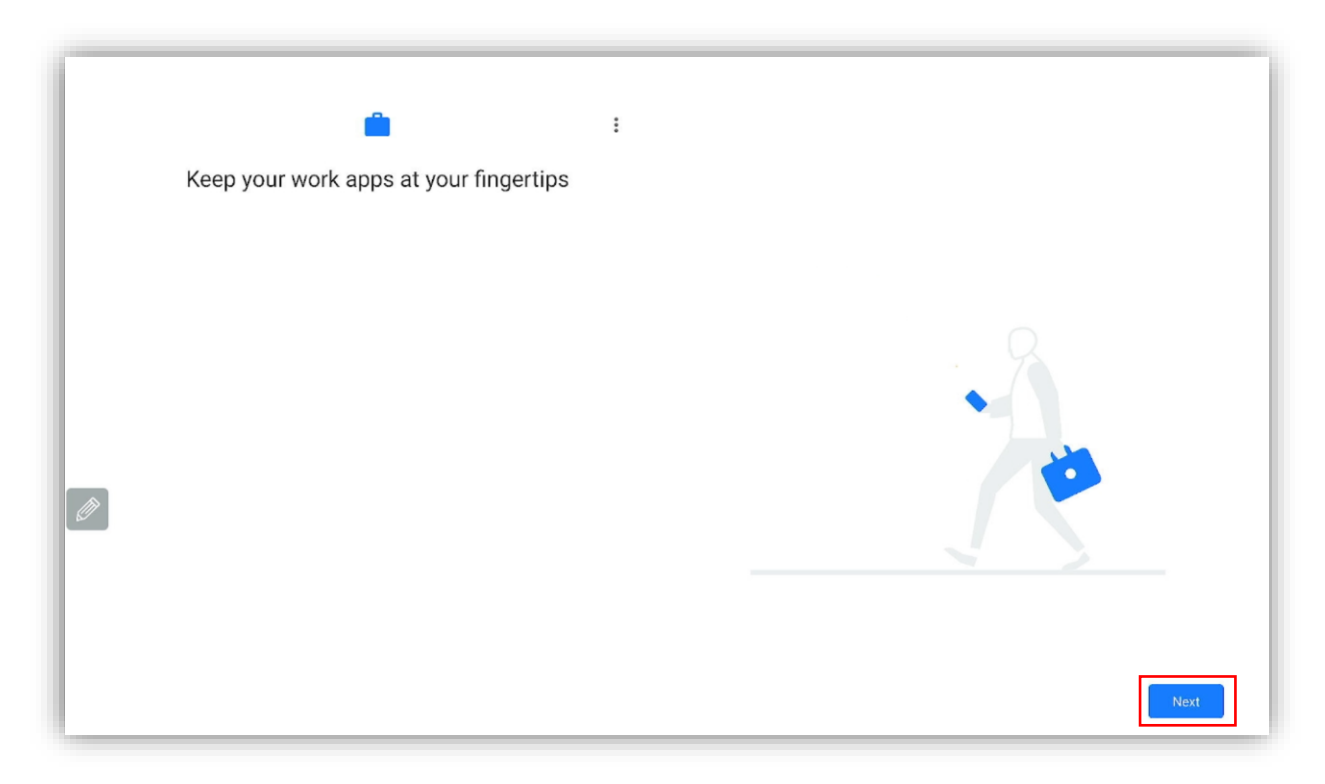

9. Select "Next".

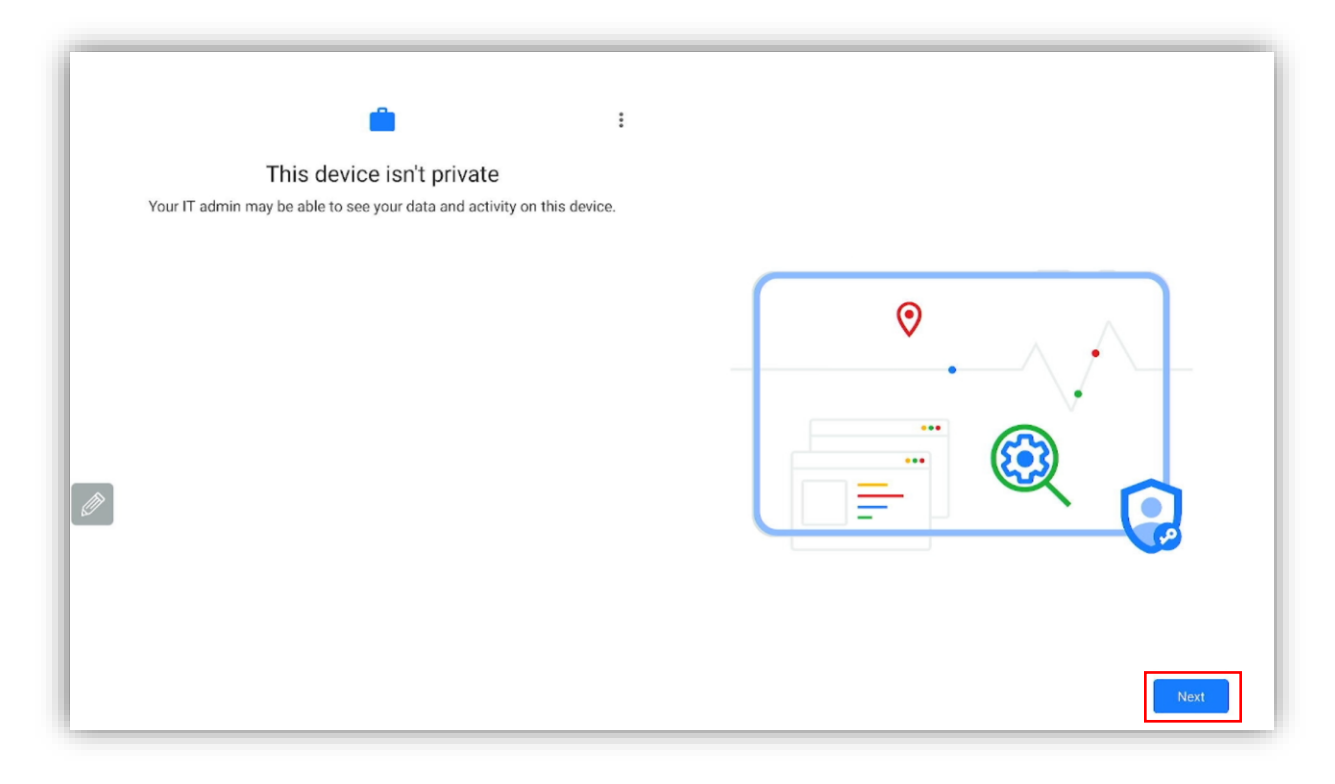

10. Wait for the device to update.

| ¢©A mì• | Ĥ                                              | i |     | <i>(</i> - <i>)</i> |
|---------|------------------------------------------------|---|-----|---------------------|
|         | Updating device<br>This may take a few minutes |   |     |                     |
|         |                                                |   |     |                     |
|         |                                                |   | ( ) |                     |
| Ø       |                                                |   |     |                     |
|         |                                                |   |     |                     |

11. Choose your preferred method of security and follow the steps given.

|                                                                                                    | <b>(··)</b>                                                                                                    |
|----------------------------------------------------------------------------------------------------|----------------------------------------------------------------------------------------------------|
|                                                                                                    |                                                                                                    |
| Prevent others from using this phone without your permission by activating<br>device protection features. Choose the screen lock you want to use. |                                                                                                    |
| 22 Pattern                                                                                                    | ]                                                                                                    |
| III PIN                                                                                                    |                                                                                                    |
| Password                                                                                                    |                                                                                                    |
| Not now                                                                                                    |                                                                                                    |
|                                                                                                    |                                                                                                    |
|                                                                                                    |                                                                                                    |
|                                                                                                    |                                                                                                    |
|                                                                                                    |                                                                                                    |
|                                                                                                    |                                                                                                    |
|                                                                                                    | Prevent others from using this phone without your permission by activating device protection features. Choose the screen lock you want to use. |

12. Your screen is now added to your Admin Workspace.

| 9:01 🛍 🥏 | A · · ·              | May 07,2024 | 1                    | ♥ |
|----------|----------------------|-------------|----------------------|---|
|          | G<br>LYNX Whiteboard | CleverLive  | پ<br>Browser         |   |
|          | Finder               | Play Store  | G ©<br>9 =<br>Google |   |